## **Computer ondersteuning**

### Netwerkstation toewijzen

Deze instructie beschrijft het towijzen van een netwerkstation.

#### Stap 1: Windows verkenner openen

Open Verkenner vanaf de taakbalk of het menu Start of druk op de Windows-logotoets + E.

#### Stap 2: Netwerkstation toewijzen

Selecteer vervolgens op het lint van Verkenner Meer > Netwerkstation toewijzen.

#### Stap 3: Netwerkstation koppelen

Selecteer een stationsletter in de lijst Station. (Elke beschikbare letter kan daarvoor worden gebruikt.)

Typ in het vak Map: \\<ip van de NAS>\naam van de share Vink Opnieuw verbindingmaken bij aanmelden aan. Vink Verbinding maken met andere referenties aan. Klik op Voltooien.

# Er zal worden gevraagd o Competer, ondersteuning

Unieke FAQ ID: #1420 Auteur: Helpdesk Laatst bijgewerkt:2016-01-26 01:44

> Pagina 2 / 2 © 2025 SecureOnline <helpdesk@secureonline.nl> | 12-07-2025 05:03 URL: https://faq.secureonline.nl/index.php?action=faq&cat=98&id=420&artlang=nl